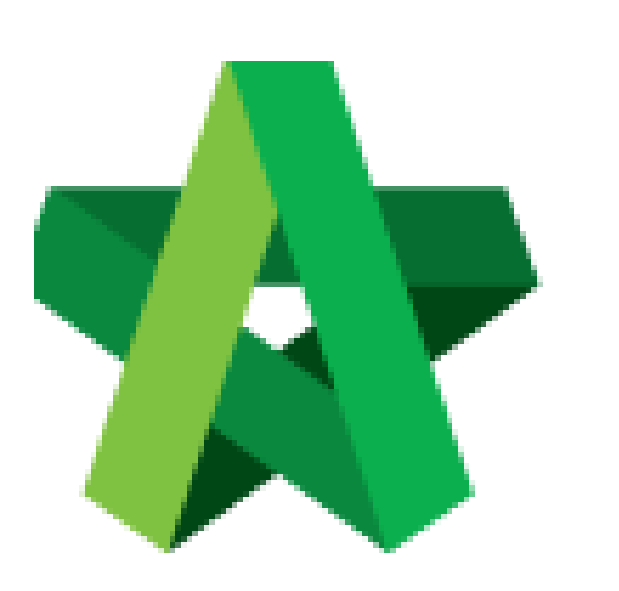

## Respond to RFV Approval

Request

For Admin / Normal User

Powered by:

# **<b>Ю**Рск

#### GLOBAL PCK SOLUTIONS SDN BHD (973124-T)

3-2 Jalan SU 1E, Persiaran Sering Ukay 1 Sering Ukay, 68000 Ampang, Selangor, Malaysia Tel :+603-41623698 Fax :+603-41622698 Email: info@pck.com.my Website: www.BuildSpace.my

(BuildSpace Version 2.3) Last updated: 13/10/2020

### **Respond to RFV Approval Request**

#### Note: Verifier will receive email notification for RFV approval request

1. Login eProject system, then click to view the RFV details from Post Contract To-do-list.

| 🛠 Hi, General Manager - Sky3!                                           |                                                                                                    |  |
|-------------------------------------------------------------------------|----------------------------------------------------------------------------------------------------|--|
| Carl Tendering ToDo's                                                   | Post Contract ToDo's                                                                                              |  |
| A Request For Information 🕦                                             | A Variation Order 1                                                                                               |  |
| Test for Move Users   [ESKY/BLD/C044/19]   (19) Day(s) pending          | Testing recreate project       (PL/BW/C014/20)       Day(s) pending                                               |  |
| 🚹 Risk Register 🕦                                                       | A Request for Variation 🕦                                                                                         |  |
| Test for Move Users   [ESKY/BLD/C044/19]   (15) Day(s) pending          | CADANGAN MEMBINA SEBUAH GUDANG PENYIMPANAN SEMENTARA DI<br>DEPOH KARGO KLIA, SEPANG, SELANGOR<br>[PL/BLD/C019/20] |  |
| 1 Technical Assessment 📀                                                |                                                                                                    |  |
| Q     PROJECT BEQ150080       [8E/BLD/C013/20]       [5] Day(s) pending |                                                                                                    |  |

2. Under RFV form, you can click **Cost Estimate** to view RFV cost estimation detail, and download the RFV attachment.

| ☷ Request for Variation - Pending Approval         |                                           |                           | •               |
|----------------------------------------------------|-------------------------------------------|---------------------------|-----------------|
| RFV Details     Em Cost Estimate     Click to view | N RFV Cost Estimate                       |                           |                 |
|                                                    |                                           |                           |                 |
| RFV Number : 2                                     |                                           |                           |                 |
| Description of Proposed Variation Work             | Reasons for Variation                     |                           |                 |
| Change of floor slab                               | more load support                         |                           |                 |
| RFV Category                                       | Estimated Cost of Proposed Variation Work | Time Implication (if any) |                 |
| Adjustment to Contract                             | RM 60,000.00                              |                           |                 |
|                                                    |                                           |                           |                 |
| File Name                                          |                                           |                           |                 |
| Drawing 1.pdf                                      |                                           |                           |                 |
| Drawing 2.pdf Click to download attachm            | nent                                      |                           |                 |
| Drawing 3.pdf                                      |                                           |                           |                 |
| Showing 1 to 3 of 3 entries                        |                                           |                           | Previous 1 Next |
|                                                    |                                           |                           |                 |

3. Under RFV Details tab and scroll to bottom, you can click **Comment** to post comment before responding to the approval. If you wish to respond to the approval, click **Confirm / Reject**.

| Financial Standing                        |                                           |                         |                  |
|-------------------------------------------|-------------------------------------------|-------------------------|------------------|
| Original Contract Sum                     |                                           | RM 5,232,756.06         |                  |
| Less Contingency                          |                                           | RM 50,000.00            |                  |
| Total                                     |                                           | RM 5,182,756.06         |                  |
|                                           |                                           |                         |                  |
| Accumulative Approved RFV                 |                                           | RM 2,500.00             |                  |
| Proposed RFV                              |                                           | RM 60,000.00            |                  |
| Accumulative Approved RFV + Proposed RFV  |                                           | RM 62,500.00            | 1.21 %           |
| Accumulative Approved RFV + Current RFV   |                                           | RM 62,500.00            | 1.21 %           |
|                                           |                                           |                         |                  |
| Anticipated Contract Sum                  |                                           | RM 5,245,256.06         |                  |
|                                           |                                           |                         |                  |
| Balance of Contingency                    |                                           | ( RM 12,500.00 )        |                  |
|                                           |                                           |                         |                  |
| No. Verifiers                             |                                           |                         | Status           |
| 1 General Manager - Sky3<br>Prasarana LRT | Click "Comment" to<br>post comment before | Click Confirm / Reject  | Pending          |
|                                           | responding to the approval                | Comments Confirm Reject | View Log(s) Back |

*Note: Once clicked Confirm / Reject. An email notification will be sent to all relevant users.*